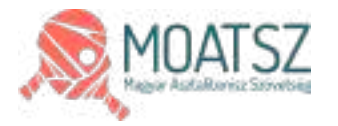

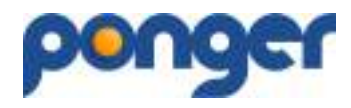

## **PONGER használati útmutató** (Nevezés csapatbajnokságba)

A program minden eleme szerzői jogvédelmi oltalom bejegyzése alatt áll, csakis regisztrált felhasználók vehetik igénybe. A program használatának feltételeit az oldalon található jogi nyilatkozatok tartalmazzák.

A program jelenlegi verziója béta teszt fázisban van ami egyes funkciók hibás vagy nem megfelelő működését eredményezheti. Amennyiben ilyet tapasztalsz, kérlek képernyőfotóval együtt, írd meg az <u>ugyfel@ponger.hu</u> email címre. A beillesztett képek csak illusztrációk, a program folyamatos fejlesztésével változhatnak.

### A csapatbajnoki versenyek a CSAPATBAJNOKSÁG menüpontban találhatóak meg:

| E    | CSAPATBAJNOKSÁG                                    |                              |                  | 1-18 magaciantidae a(z) 18 stardel |                      |  |
|------|----------------------------------------------------|------------------------------|------------------|------------------------------------|----------------------|--|
| RÉGI | GEBBI CSB-K                                        |                              |                  |                                    |                      |  |
|      | -                                                  | Heysab                       | Nezdés déturna : | Zerd setum                         | Newsonial Instantial |  |
| 20   | 2022/2023 Noncell Banoksag EXTRALISA               | Orsziegos                    | 2022-09-02       | 207506-30                          | 2010/09/02           |  |
| 20   | 2022/2823 Netranti Benoksig MDI.                   | Országos                     | 2022-09-02       | 2023/06/30                         | 2012-09-02           |  |
| 20   | XXXXXXXXXXXXXXXXXXXXXXXXXXXXXXXXXXXXXX             | manager.                     | 1022-0044        | NIPO-01                            | 2012-00-04           |  |
| 20   | 2022/2823 Network Dignology MD II.                 | Orazagos                     | 2022-09-09       | 707906/30                          | 2012-09-05           |  |
| 20   | 2002/2823 Nemarki Bejnoksiej MD III.               | Országos                     | 2022-09-01       | 2023/06/30                         | 2012/09/09           |  |
| 20   | 2022/2023 Stabolcs-Statinis Being Hegel Benchnig   | Stabol to Statimic Beng mege | 2022-09-09       | 2023-06-30                         | 2022-09-09           |  |
| 2    | 2022/23 Woprid meget Benckelig                     | Nogrial megas                | 2522-09-10       | 2023-06-30                         | 2022/08-12           |  |
| 20   | 2022/2823 Heves megyel Bajnokalış                  | Hove mage                    | 2022-09-23       | 2023-06-30                         | 2022-09-33           |  |
| 20   | 2012/2825 Baranya megyel Baj sokalap               | Saranya magya                | 2022-09-29       | 2023-06-30                         | 2022-09-39           |  |
| c3c  | 2022/2023 Survey 4 to 2 Zertalian menyel Baincholo | Recent-Atual-Zeropiés mesoe  | 2022-10-01       | 2023-06-30                         | 2022-10-08           |  |

Itt mindig az aktuális versenyeket találod, a **RÉGEBBI CSB-K**-re kattintva a korábbi években befejeződött bajnokságokat nézheted meg.

# A bajnokság sorára kattintva megjelenik a liga oldala, amely tartalmazza az összefoglaló információkat.

Az összefoglaló oldal – Bajnokság adatok – az adott liga fontosabb információit tartalmazza. A lap alján található megnevezésre kattintva a liga információi jelennek meg, amíg a baloldali menüsávra kattintva a ligába léphetünk be.

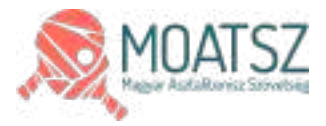

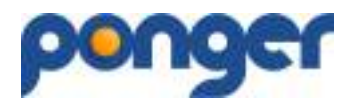

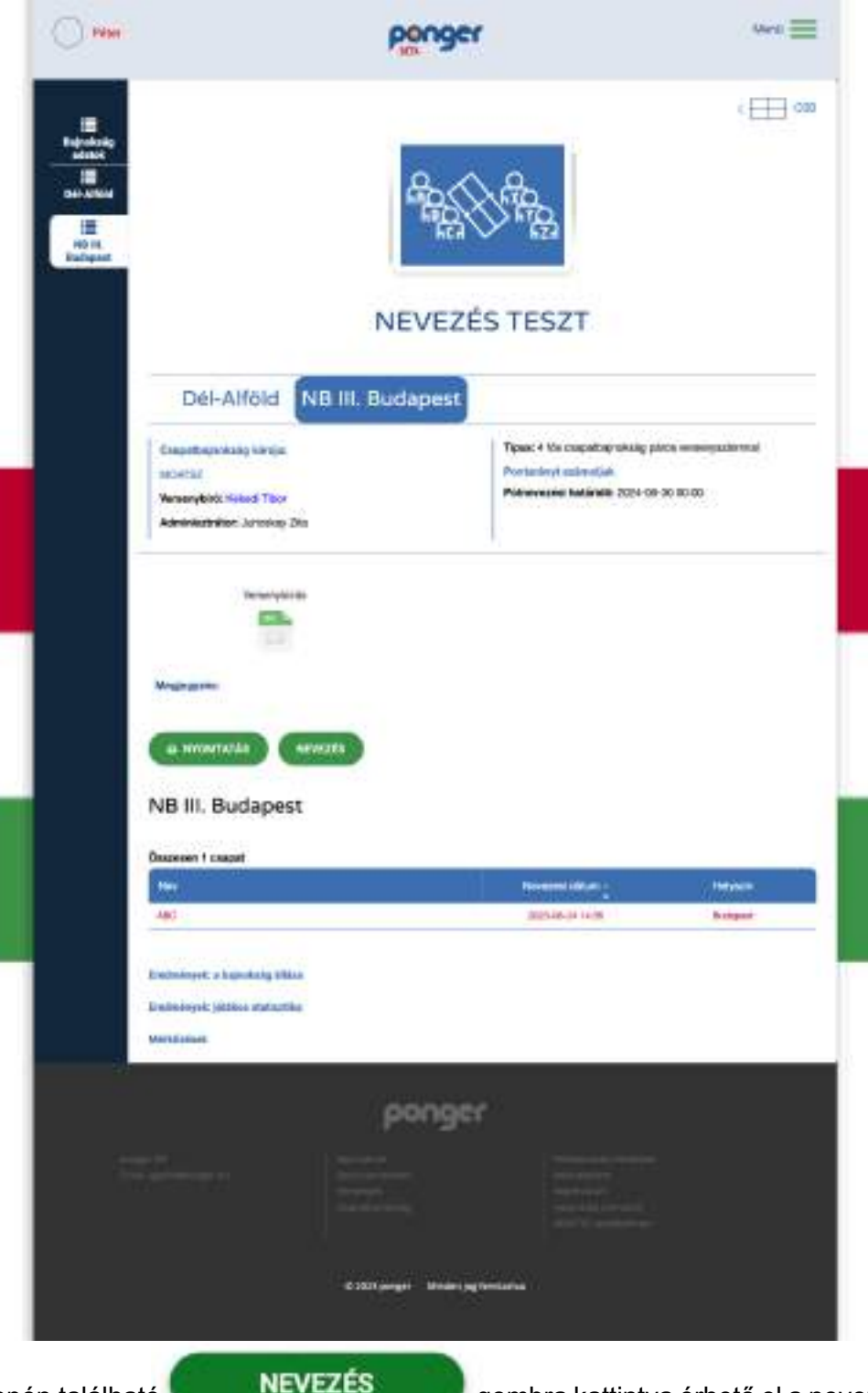

Az oldal közepén található **NEVEZÉS** gombra kattintva érhető el a nevezési felületet, ahol az egyesület versenyzőit tudod a kiválasztott ligába benevezni.

A nevezési felület a nevezési határidőig érhető el azok számára, akik az egyesületben rendelkeznek nevezési jogosultsággal. Ezt az egyesület adminja kezeli. Nevezni csak abban az esetben tud ha van olyan engedéllyel rendelkező versenyzője akit be lehet nevezni.

A nevezés elfogadásáig piros színnel jelöljük a csapat sorát és minden felhasználó csak a saját nevezését tudja kezelni, módosítani, törölni.

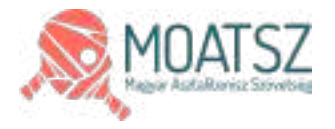

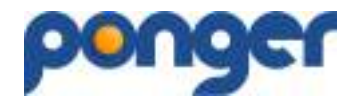

#### A nevezési felület:

| Péter                   | ponger                              | Menü  |  |
|-------------------------|-------------------------------------|-------|--|
| Q                       |                                     | < CSB |  |
| -                       | NEVEZÉS TESZT                       |       |  |
|                         | Nevezés                             |       |  |
| Csapat he               | ozzáadása                           |       |  |
| Csapat neve:            |                                     |       |  |
| Egyesület neve:         | Válassz klubot                      |       |  |
| Hazai pálya címe:       | Írja be a címet                     |       |  |
| Hazai mérkőzés időpontj | c Válassz napot! ◆ 10:40 ○          |       |  |
| Egyéb megjegyzés:       |                                     |       |  |
| Kategória:              | NB III. Budapest                    |       |  |
| Asztal:                 | Válasszon asztalt 🔶 Darabszám:      | +     |  |
| Labda:                  | Labda típusa                        |       |  |
| Fényerő:                | LUX-ban megadva                     |       |  |
| MENTÉS                  |                                     |       |  |
| VISSZA                  |                                     |       |  |
|                         |                                     |       |  |
|                         | ponger                              |       |  |
|                         |                                     |       |  |
|                         | © 2023 ponger Minden jog fenntartva |       |  |

Először a csapat alap adatait kell megadni a mezők kitöltésével. Ha a hazai pálya címe eltér az egyesület címétől, kérjük kezd begépelni a helyes címet és alul a megjelenő listából válaszd ki. Az "**Egyéb megjegyzés:**" részt használd olyan információk megadására, ami a megadott cím megközelítését segítheti elő.

A "Hazai mérkőzés időpontja:" beállítás a sorsoláshoz nyújt segítséget. Itt azt az egy fő időpontot kell megadnod, amikor a csapat tudja fogadni a vendég csapatot, ez az időpont a későbbiekben egyedileg módosítható. Tornarendszerű lebonyolítás (versenykiírás) esetén nem kell kitölteni. Az asztal kiválasztás listából történik, amennyiben hiányzik az egyesület által használt típus, javasoljuk egy hasonló megadását és az ugyfel@ponger.hu címen jelezni a javítást!

A **MENTÉS** gomb megnyomásával léphetünk tovább a játékos és a csapatkapitányi adatok megadásához.

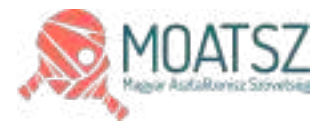

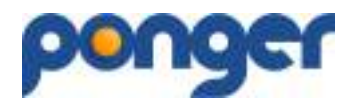

|                                                                                                    |                                                                                                    |                  | 1.44                                   | -                                                 |               |   |                                          |
|----------------------------------------------------------------------------------------------------|----------------------------------------------------------------------------------------------------|------------------|----------------------------------------|---------------------------------------------------|---------------|---|------------------------------------------|
| D.                                                                                                    |                                                                                                    |                  |                                        |                                                   |               |   | - == 100                                 |
|                                                                                                    |                                                                                                    | NE               | VEZÉS                                  | S TES                                             | ZT            |   |                                          |
|                                                                                                    |                                                                                                    |                  | Neve                                   | 2765                                              |               |   |                                          |
|                                                                                                    |                                                                                                    |                  | TVC VI                                 | ine to dr.                                        |               |   |                                          |
| 39/22                                                                                                    | Caralle                                                                                                    |                  | 7025                                   | 000711                                            | -             |   |                                          |
| traped sever                                                                                                    | with the last                                                                                                    | Specified        |                                        |                                                   |               |   |                                          |
| tacai pilje chun                                                                                                    | Industri Suga                                                                                                    | when your a      |                                        |                                                   |               |   |                                          |
| and mathematical surfaces                                                                                                    | . fronts                                                                                                    | 4.100 10         |                                        |                                                   |               |   |                                          |
| -                                                                                                    | -                                                                                                    | - 51             |                                        |                                                   |               |   |                                          |
|                                                                                                    | Calif. Sectors                                                                                                    |                  |                                        |                                                   | 1.5           |   |                                          |
|                                                                                                    | (ster been                                                                                                    |                  |                                        | terebaster.                                       | (a.)          |   |                                          |
| abin-                                                                                                    | in the                                                                                                    |                  | -                                      |                                                   |               |   |                                          |
| Argent.                                                                                                    | and has require                                                                                                    |                  | -i -                                   |                                                   |               |   |                                          |
| -                                                                                                    |                                                                                                    |                  |                                        |                                                   |               |   |                                          |
|                                                                                                    |                                                                                                    |                  |                                        |                                                   |               |   |                                          |
| tillood a loorendle                                                                                                    | -                                                                                                    | 0011 0           |                                        | - 22                                              | 0             |   | 1.1.1.1.1.1.1.1.1.1.1.1.1.1.1.1.1.1.1.1. |
|                                                                                                    |                                                                                                    |                  | -                                      | ÷.                                                |               | - | · •                                      |
|                                                                                                    | 0                                                                                                    | Call Contraction | ale thi Palaer                         | -                                                 | Trease        |   | Internationagence                        |
|                                                                                                    |                                                                                                    | -                | Barry Product 1                        |                                                   |               |   |                                          |
|                                                                                                    |                                                                                                    | 1 6203           | COLUMN STATES                          | -                                                 | 100           |   | HEHLM Investor                           |
|                                                                                                    |                                                                                                    | 17 10            | and the second                         | -                                                 |               |   | other Designation                        |
|                                                                                                    | 11.8%                                                                                                    |                  |                                        |                                                   |               |   | 1000 A                                   |
|                                                                                                    | Tillesson compa                                                                                                    | elleger.         |                                        |                                                   | Ciercine 2    |   |                                          |
| 200 Biologian Biologia                                                                                                    |                                                                                                    |                  |                                        | 1                                                 |               |   |                                          |
|                                                                                                    |                                                                                                    |                  |                                        | 141 I                                             |               |   |                                          |
|                                                                                                    | Theophyse                                                                                                    | 18128            |                                        |                                                   |               |   |                                          |
|                                                                                                    | Theophyse<br>(Mitellinger)                                                                                                    | Tables           | eledan ( vi                            |                                                   | -0            | - | 10                                       |
| ), e un a de la de la de la de la de la de la de la de la de la de la de la de la de la de la de la de la de la                                                                                                    | Theories and the second second | ( Natifican      | ngagati ( a                            | e effegadore.                                     | 19            | C |                                          |
| A                                                                                                    | Theorem a                                                                                                    | Tablica          | ngagati ( a                            | e effequelors                                     | -1            | C | ***                                      |
| A grand the                                                                                                    |                                                                                                    | Tapalitage       | ngongoli ( n<br>Magamatan d            | e effegadors.                                     |               | • |                                          |
| A an operation of the second second s |                                                                                                    | Land             | ngrapati ( n<br>magiariation d<br>Magi | e ellagodore.<br>El tragent glitag                | (Margari I.ba | C |                                          |
| A at second as a second as a second second s |                                                                                                    | Captiling        | ngagaristan a<br>Magaristan a          | e offegadors<br>Rifegadors                        |               | C |                                          |
| C A un march of the second second sec |                                                                                                    | Retifice         | ngogoti ( 4<br>nagionation d<br>Ngt    | e aflegodore.<br>O'reque týbej                    |               | • |                                          |
| A at result to be<br>Exception to<br>Tange Price                                                                                                    |                                                                                                    | Lighting         | nabadan ( ) a<br>nabinatan (           | a aflegodore.<br>10 regar tylkej                  |               | • |                                          |
| A special sec                                                                                                    |                                                                                                    | Captiling        | ngangan ( ) d<br>megiarathan d<br>Nga  | a aflegadors.<br>10 regar (g/kr)                  |               | C |                                          |
| A an amala da<br>Escaratora na<br>Rangi Prine<br>Rangi                                                                                                    |                                                                                                    | Capitility       | repropert ( - 4<br>respectives a       | a affogadors.                                     |               |   |                                          |
| A an one of the office of the office of the  |                                                                                                    | Retifice         | nabadan ( ) a                          | e offisjandore<br>Er offisjandore<br>Effisjandore | patrice the   |   |                                          |
| A a contractor                                                                                                    |                                                                                                    | Captiling        | nabadan ( )                            | e offegedore                                      |               |   |                                          |
| A of second as                                                                                                    |                                                                                                    |                  | reproper ( d<br>respiration d          | e effegadore                                      |               |   |                                          |
| A of the second second se                                                                                                    |                                                                                                    |                  | reproper ( )<br>respicerenten (<br>lag | e efegadore<br>Breger (gleg                       |               |   |                                          |
| A an analysis of a                                                                                                    |                                                                                                    |                  |                                        |                                                   |               |   |                                          |
| A an an an an an an an an an an an an an                                                                                                    |                                                                                                    |                  |                                        |                                                   |               |   |                                          |
| A spread of a                                                                                                    |                                                                                                    |                  | napierestan d<br>Napi                  |                                                   |               |   |                                          |
| A consections<br>Exception<br>and Price<br>HTTLLER NS<br>Advections                                                                                                    |                                                                                                    |                  |                                        |                                                   |               |   |                                          |
| A an exception of a constraint of a constraint |                                                                                                    |                  |                                        |                                                   |               |   |                                          |
| A an an an an an an an an an an an an an                                                                                                    |                                                                                                    |                  |                                        | entegodore<br>Bregent (14)<br>(CCC)<br>(2) CT     |               |   |                                          |
| A or constants                                                                                                    |                                                                                                    |                  |                                        | 4                                                 |               |   |                                          |
|                                                                                                    |                                                                                                    |                  |                                        | 4                                                 |               |   |                                          |
| A an anna an an an an an an an an an an a                                                                                                    |                                                                                                    |                  |                                        |                                                   |               |   |                                          |
| A 19 300000 000 Socreto 400 Socreto 400 socreto 400 socreto 400 socreto 400 Antysocreto 40                                                                                                    |                                                                                                    |                  |                                        |                                                   |               |   |                                          |

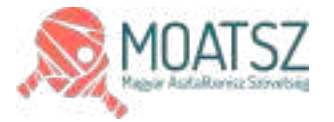

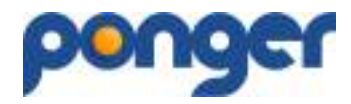

A játékosok kiválasztása során három megjelenési forma léphet fel:

- 1. Fekete betűkkel mutatott sor zöld  $\sqrt[3]{}$  a versenyző érvényes engedéllyel rendelkezik
- 2. Piros betűkkel mutatott sor **zöld** V a versenyző érvényes engedéllyel **még nem** rendelkezik
- 3. Fekete betűkkel mutatott sor piros X a versenyző már benevezésre került egy másik ligába

Amennyiben a benevezett játékost törölni szeretnéd a csapatból, akkor a **zöld** *v*-t kell **piros X**–re váltani. Ilyenkor a név nem tűnik el, de más csapatba ismét benevezhetővé válik.

A nevezés leadásához kötelező a szabályzatokat elfogadni (A <u>versenykiírásban</u> és a <u>versenyszabályzatban</u> foglaltakat megismertem és elfogadom.) a körbe kattintással.

Egyéb információk, észrevételek megadása az **Eszrevétel** gomb megnyomására megnyíló mezőben lehetséges. A beírt információk a **KÜLD** gomb lenyomásával tárolódnak!

Az érvényben lévő , egyesület által hitelesített, nevezési lap feltöltését a **HITELES NEVEZÉSI LAP** gombbal kell feltölteni – csak PDF, JPEG, PNG formátumok engedélyezettek.

A nevezési határidőig illetve nevezés leadásáig a nevezés szerkeszthető, módosítható, visszavonható. A határidő lejárta után csakis a kijelölt versenybíró(k) tudnak módosítást elvégezni.

A bevitt adatok javítása a MÓDOSÍTÁS (fenti törzsadatok javítása) / MÓDOSÍTÁS (játékosok, csapatkapitányok javítása) gomb megnyomásával érhető el.

A nevezés leadásáról a kijelölt versenybíró(k) értesítést kap(nak), a nevezés elfogadásáról illetve elutasításáról is küldünk értesítést az érintett feleknek.

Ha probléma, kérdés merülne fel a program használatával kapcsolatban az alábbi ügyfélszolgálati elérhetőségen keressetek: <u>ugyfel@ponger.hu</u>

Bármilyen ötlet, igény, észrevételed van, ne tartsd magadban oszd meg velünk, visszajelzésed érték számunkra!

### További sportsikereket kívánunk!

ponger csapata